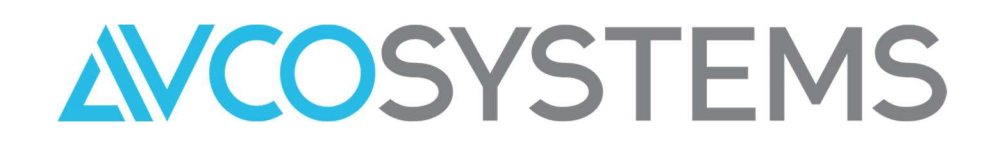

# Schools Guidance Notes AnyComms Plus Version 17

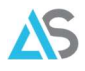

## Contents

| 1.0 | Description                            | Page 2  |
|-----|----------------------------------------|---------|
| 2.0 | Uploading Files to Birmingham CC       | Page 3  |
| 3.0 | Uploading Files to Other Organisations | Page 5  |
| 4.0 | Downloading Files                      | Page 7  |
| 5.0 | Reports                                | Page 11 |

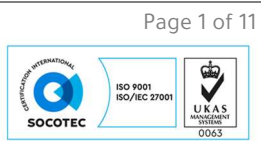

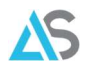

#### 1. Description

AnyComms Plus is a web-based system that enables files to be transferred between schools and Birmingham City Council. All that is required is a supported web browser such as Edge, Firefox, Safari or Chrome. Users will require a username, password, and memorable word to log in.

Birmingham City Council's AnyComms Plus address is <u>https://anycomms.birmingham.gov.uk</u>.

An example of the login page for all users.

| € → ୯ û                      | 0 A https://anycommsplus.staging.avcosystems.com/Login.aspx |                                                                            | ··· 🛛 🕁 | IN (1) (1) (1) |
|------------------------------|-------------------------------------------------------------|----------------------------------------------------------------------------|---------|----------------|
|                              |                                                             |                                                                            |         |                |
|                              | ANYCC                                                       | MMS+                                                                       |         |                |
|                              |                                                             | SITE INFORMATION     Secure file transfer between services at Avco Systems | ystems. |                |
|                              | Password                                                    | ! SITE NOTICES<br>This site is for demonstration purposes only.            |         |                |
|                              | Haiving Login Issues? Login                                 |                                                                            |         |                |
|                              | Help                                                        | Contact Us                                                                 |         |                |
| Avco Systems Demo Site (V17) |                                                             |                                                                            |         | Version: 17    |

The memorable word page.

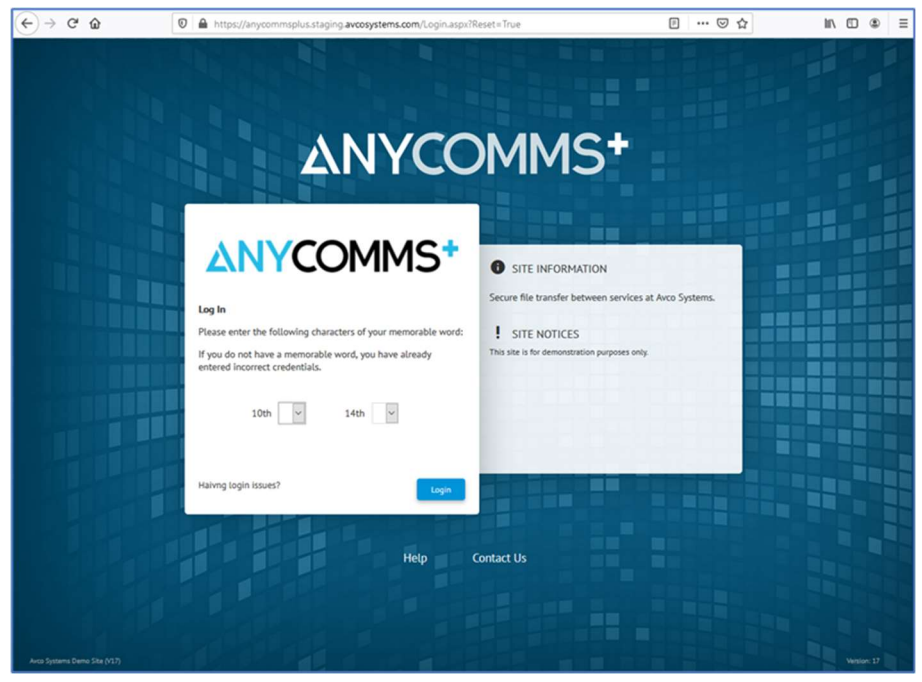

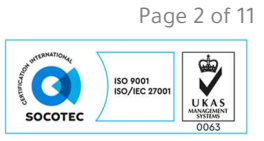

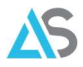

### 2.0 Uploading Files

After logging in, school users will land on the "Upload to Service" page. This page can also be reached by selecting "Upload to Local Authority" from the left-hand menu.

| ANYCOMMS*                                                                                                    | ANYCOMMS*                      |
|----------------------------------------------------------------------------------------------------|--------------------------------|
| RITTAHGES         ↓ Upload to Local Authority         ↓ Upload to Organisation         ↓ Download         ④ Transfer History         ☱ Pre-Populated Forms | Upload to Service Select Files |
| Questionnaires<br>HELP                                                                                                    |                                |
| ? Help                                                                                                    |                                |
| 👄 Links                                                                                                    |                                |
| E Contact                                                                                                    |                                |
| 🔮 What's New                                                                                                    |                                |
| ACCOUNT                                                                                                    |                                |
| Grange Password                                                                                                    |                                |
| 🔁 Log Out                                                                                                    |                                |

Select the required file by clicking on "Select Files" and browse to the appropriate file location.

| ANYCOMMS+                                                                                          |                           |                                       |                  |                                       |        | ANYCOMMS* |
|----------------------------------------------------------------------------------------------------|---------------------------|---------------------------------------|------------------|---------------------------------------|--------|-----------|
| BITTA HIGGS<br>ST ANDREWS<br>↑ Upload to Local Authority<br>↑ Upload to Organisation<br>↓ Download | Upload to<br>Select Files | Service                               |                  |                                       |        |           |
| +9 Transfer History                                                                                | C Open                    |                                       |                  |                                       | ×      |           |
| <ul> <li>Pre-ropulated Forms</li> <li>Questionnaires</li> </ul>                                    | ← → * ↑                   | ocal Disk (C:) > Transfers > Birmingh | am > Outbox 🗸 ී  | > Search Outbox                       |        |           |
| HELP                                                                                               | Organise 🔻 New fold       | der                                   |                  | EEE                                   | - 🔳 🔞  |           |
| en Linte                                                                                           | This PC                   | Name                                  | Date modified    | Туре                                  | Size   | ^         |
|                                                                                                    | 3D Objects                | 國 2356Anyfile.xls                     | 22/02/2019 12:05 | Microsoft Excel 97                    | 497 KB |           |
| Contact                                                                                            | Contraction Desktop       | B 5555Apyfile.xls                     | 22/02/2019 12:05 | Microsoft Excel 97                    | 497 KB |           |
| 💮 What's New                                                                                       | Documents                 | 15643Anyfile.xls                      | 22/02/2019 12:05 | Microsoft Excel 97                    | 497 KB |           |
| ACCOUNT                                                                                            | 🕹 Downloads               | 6785Anyfile.xls                       | 22/02/2019 12:05 | Microsoft Excel 97                    | 497 KB |           |
| St My Account                                                                                      | 👌 Music                   | 7896Anyfile.xls                       | 22/02/2019 12:05 | Microsoft Excel 97                    | 497 KB |           |
| Changes Descurred                                                                                  | E Pictures                | 9997Anyfile.xls                       | 22/02/2019 12:05 | Microsoft Excel 97                    | 497 KB |           |
|                                                                                                    | Videos                    | 9999Anyfile V15.xls                   | 22/02/2019 12:05 | Microsoft Excel 97                    | 497 KB |           |
| Log Out                                                                                            | Local Disk (C:)           | 9999Anyfile V16.xls                   | 22/02/2019 12:05 | Microsoft Excel 97                    | 497 KB |           |
|                                                                                                    | A Naturali                | 🗐 9999Anyfile V17.xls                 | 22/02/2019 12:05 | Microsoft Excel 97                    | 497 KB | *         |
|                                                                                                    | Vetwork V                 | <                                     |                  |                                       | >      |           |
|                                                                                                    | File                      | name:                                 |                  | <ul> <li>✓ All files (*.*)</li> </ul> | ~      |           |
|                                                                                                    |                           |                                       |                  | Open                                  | Cancel |           |
|                                                                                                    |                           |                                       |                  |                                       |        | <u></u>   |

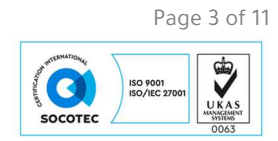

Select the "File Type" and "Service" using the dropdown arrows ("Descriptions" are optional) then click on "Upload Files".

| ANYCOMMS*                                                                                 |                                                                                                    | ANYCOMMS* |
|-------------------------------------------------------------------------------------------|----------------------------------------------------------------------------------------------------|-----------|
| STANDREWS   Upload to Local Authority  Upload to Organisation  Download  Transfer History | Upload to Service Select Files                                                                                                    |           |
| Pre-Populated Forms     Questionnaires     HELP                                           | File Name     File Type     Service     Description       55555Anyfile.xls     Adhoc <ul> <li>CYPS</li> <li>Test</li> <li>Test</li> </ul> | Remove    |
| <ul> <li>⑦ Help</li> <li>⇔ Links</li> <li>➡ Contact</li> <li>♥ What's New</li> </ul>      | Upload Files                                                                                                    |           |
| ACCOUNT<br>Change Password<br>Change Dut                                                  |                                                                                                    |           |

A window will appear advising that you are about to send the file in question and asking if you wish to proceed. Click "OK" if you wish to proceed.

| anycommsplus.stagi      | ing.avcosystems.com says |          |
|-------------------------|--------------------------|----------|
| You are about to send t | the following:           |          |
| 5555Anyfile.xls as a C  | CYPS file to all users   |          |
| Proceed?                |                          |          |
|                         | o                        | K Cancel |

Once the file has been successfully transferred, the site will display a screen showing that the file(s) sent successfully.

| ANYCOMMS+<br>RITTA HIGGS<br>ST ANDREWS                            |                              |                    |         |                | ANYCOMMS*    |
|-------------------------------------------------------------------|------------------------------|--------------------|---------|----------------|--------------|
| ↑ Upload to Local Authority                                       | THE FOLLOWING FIL            | E(S) SENT SUCCESSF | ULLY    |                |              |
| ↑ Upload to Organisation ↓ Download                               | File Name<br>5555Anvfile.xls | File Type          | Sent To | Date/Time Sent |              |
| <ul> <li>Transfer History</li> <li>Pre-Populated Forms</li> </ul> | Print                        |                    |         |                |              |
| Questionnaires HELP HELD HELD                                     |                              |                    |         |                |              |
| c⊃ Links<br>■ Contact                                             |                              |                    |         |                |              |
| 💮 What's New                                                      |                              |                    |         |                |              |
| My Account                                                        |                              |                    |         |                |              |
| Orlanger assword ∃ Log Out                                        |                              |                    |         |                |              |
| 03/21                                                             |                              |                    |         |                | Page 4 of 11 |

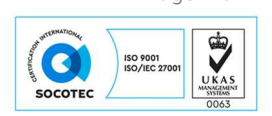

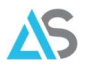

You will also receive an email acknowledgement.

| Cilename        | Recipient | Size  |
|-----------------|-----------|-------|
| 5555Anyfile.xls | CYPS      | 509KB |

#### 3.0 Uploading Files to Another Organisation

Select "Upload to Organisation" from the left-hand menu. Click on "Select Files" and browse for the file. Choose the "Recipient Organisation" using the dropdown arrows and then choose a role under the "Recipient Role" dropdown arrows. A description can be added if required. Click on "Upload Files".

| ANYCOMMS*                                                                                                    |                                 |                                    |                         | ۵N                          | YCOMMS* |
|----------------------------------------------------------------------------------------------------|---------------------------------|------------------------------------|-------------------------|-----------------------------|---------|
| RITTA HIGGS<br>ST ANDREWS<br>↑ Upload to Local Authority<br>↑ Upload to Organisation<br>↓ Download<br>④ Transfer History | Upload to Or<br>Select Files    | ganisation                         |                         |                             |         |
| ) Pre-Populated Forms<br>・<br>型 Questionnaires                                                                           | SELECT RECIPIENTS               | i                                  |                         |                             |         |
| HELP<br>? Help<br>🗢 Links                                                                                                |                                 | Copy top organisation to all       | Copy top role<br>to all | Copy top description to all |         |
| E Contact                                                                                                    | File Name                       | Recipient Organisation             | Recipient Role          | Description                 | Remove  |
| What's New ACCOUNT My Account Change Password                                                                            | 8501234_CTF_850LL20_001.<br>xml | St Mary's Catholic School 👻 Filter | Office ~                |                             | Remove  |
| ව Log Out                                                                                                    | Upload Files                    |                                    |                         |                             |         |

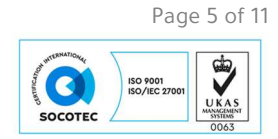

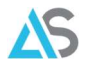

Once the file has been successfully transferred, the site will display a screen showing that the file(s) sent successfully.

|                                                      |                                 |                           |        |                     | ANYCOMMS*  |
|------------------------------------------------------|---------------------------------|---------------------------|--------|---------------------|------------|
| Upload to Local Authority     Upload to Organisation | THE FOLLOWING FILE(S)           | SENT SUCCESSFULLY         |        |                     |            |
| I Developed                                          | File Name                       | Recipient Organisation(s) | Role   | Date/Time Sent      | Sent From  |
| ◆ Download ④ Transfer History                        | 8501234_CTF_850LL20_001.<br>xmL | St Mary's Catholic School | Office | 09/03/2021 16:42:43 | St Andrews |
| ; Pre-Populated Forms                                | Print                           |                           |        |                     |            |
| HELP                                                 |                                 |                           |        |                     |            |
| ? Help                                               |                                 |                           |        |                     |            |
| 👄 Links                                              |                                 |                           |        |                     |            |
| 🖻 Contact                                            |                                 |                           |        |                     |            |
| 💮 What's New                                         |                                 |                           |        |                     |            |
| ACCOUNT                                              |                                 |                           |        |                     |            |
| 🕰 My Account                                         |                                 |                           |        |                     |            |
| Change Password                                      |                                 |                           |        |                     |            |
| € Log Out                                            |                                 |                           |        |                     |            |

You will also receive an email acknowledgement.

| Your file was successfully sent. T | he details of this transfer are shown be | elow. |
|------------------------------------|------------------------------------------|-------|
| Filename                           | Recipient                                | Size  |
| 8501234 CTE 8501120 001 xml        | St Mary's Catholic School (Office)       | 1KB   |

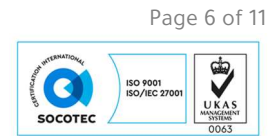

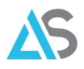

#### 4.0 Downloading Files from Other Organisations and Birmingham City Council

You will receive an email from either Birmingham City Council or another school informing you of a file or files to download.

| Filename                    | Size | Date Sent  | Recipient Role |
|-----------------------------|------|------------|----------------|
| 8501234_CTF_850LL20_001.xml | 1 KB | 09/03/2021 | Office         |
| 3318.W10                    | 2 KB | 24/02/2021 | Office         |
| 3318.W07                    | 7 KB | 24/02/2021 | Office         |
| 3318 W04                    | 7 KB | 22/02/2021 | Office         |

Select "Download" from the left-hand menu and make sure the "New Files" tab is highlighted.

| ANYCOMMS*                                                                                                    |                                                                                                    |                                    |                                                        | ANYCOMM               | IS* |
|----------------------------------------------------------------------------------------------------|----------------------------------------------------------------------------------------------------|------------------------------------|--------------------------------------------------------|-----------------------|-----|
| Construction     Construction     Upload to Local Authority     Upload to Organisation     Download     Transfer History     Pre-Populated Forms     Questionnaires     HELP | Downloads There are 16 new files available for you to dow Alternatively, click the Download All button. Search: New Files Previously Downloaded | vnload. To download a file tick on | the box next to it and then click on Download Selecter | l.<br>Items per page: | 50  |
| cə Links                                                                                                    | File Name                                                                                                    | From                               | Date/Time Uploaded ▼                                   | Download              |     |
| Contact                                                                                                    | ▶ 3316.W11                                                                                                    | CYPS                               | 01/03/2021 00:10:55                                    | Download              |     |
| What's New ACCOUNT                                                                                                    | > 3316.W10                                                                                                    | CYPS                               | 01/03/2021 00:10:55                                    | Download              |     |
| My Account     Change Parcount                                                                                                    | ▶ 3316.W10                                                                                                    | CYPS                               | 24/02/2021 15:14:26                                    | Download              |     |
| Deg Out                                                                                                    | ▶ 2457.W10                                                                                                    | CYPS                               | 24/02/2021 15:14:26                                    | Download              |     |
|                                                                                                    | ▶ 3316.W07                                                                                                    | CYPS                               | 24/02/2021 14:10:13                                    | Download              |     |

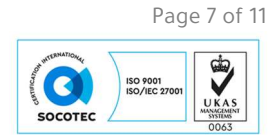

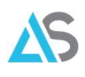

|   | 6677Anyfile.xls | CYPS             | 11/01/2021 11:03:17               | Download | O |
|---|-----------------|------------------|-----------------------------------|----------|---|
| • | 1234Anyfile.xls | CYPS             | 11/0 <mark>1/2021 10:59:20</mark> | Download |   |
| • | 1234Anyfile.xls | CYPS             | 11/01/2021 10:58:02               | Download |   |
| • | 9987Anyfile.xls | Exams Department | 03/09/2020 15:13:09               | Download | D |
| • | 5643Anyfile.xls | Exams Department | 03/09/2020 11:29:22               | Download |   |
| • | 5555Anyfile.xls | Exams Department | 03/09/2020 11:29:22               | Download |   |
|   | 2356Anyfile.xls | Exams Department | 03/09/2020 11:29:22               | Download |   |

Tick any "Download" checkboxes for files you're after and use "Download Selected" to download. Alternatively, click on "Download All" to download all files.

| ANYCOMMS*                                                                                          |                                          |                           |                     | ANYCOMMS* |
|----------------------------------------------------------------------------------------------------|------------------------------------------|---------------------------|---------------------|-----------|
| RITTA HIGGS<br>ST ANDREWS<br>↑ Upload to Local Authority<br>↑ Upload to Organisation<br>↓ Download | Confirm Down                             | Iload<br>D DOWNLOAD THE F | OLLOWING FILES:     |           |
| Transfer History                                                                                   | File Name                                | Description               | Date / Time         | Size KB   |
| I≡ Pre-Populated Forms                                                                             | 2356Anyfile.xls                          |                           | 03/09/2020 11:29:22 | 509 KB    |
| Questionnaires                                                                                     | 5555Anyfile.xls                          |                           | 03/09/2020 11:29:22 | 509 KB    |
| HELP                                                                                               | 5643Anyfile.xls                          |                           | 03/09/2020 11:29:22 | 509 KB    |
| ? Help                                                                                             |                                          |                           |                     |           |
| ⇔ Links                                                                                            | Click here to confirm you wish to downlo | oad these files           |                     |           |
| 📃 Contact                                                                                          |                                          |                           |                     |           |
| 💮 What's New                                                                                       | T                                        |                           |                     |           |
| ACCOUNT                                                                                            |                                          |                           |                     |           |
| 👫 My Account                                                                                       |                                          |                           |                     |           |
| Change Password                                                                                    |                                          |                           |                     |           |
| 🔁 Log Out                                                                                          |                                          |                           |                     |           |
|                                                                                                    |                                          |                           |                     |           |

Confirm the download by clicking the "Click here to confirm you wish to download these files" button.

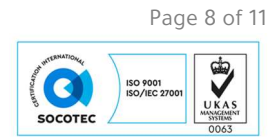

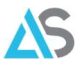

Files are saved to a folder. For the folder location, please see your web browsers settings.

| ANYCOMMS*                                                                       |                                  |                                         |                     | ANYCOMMS*         |
|---------------------------------------------------------------------------------|----------------------------------|-----------------------------------------|---------------------|-------------------|
| RITA HIGGS<br>ST ANDREWS<br>Upload to Local Authority<br>Upload to Ornanisation | Confirm Do                       | wnload                                  |                     |                   |
| ↓ Download                                                                      | YOU HAVE CHOSE                   | N TO DOWNLOAD THE F                     | OLLOWING FILES:     |                   |
|                                                                                 | File Name                        | Description                             | Date / Time         | Size KB           |
| 🖨 Questionnaires                                                                | 5555Anyfile.xls                  |                                         | 03/09/2020 11:29:22 | 509 KB            |
| HELP<br>? Help                                                                  | 5643Anyfile.xls                  |                                         | 03/09/2020 11:29:22 | 509 KB            |
| 🖘 Links                                                                         | Click here to confirm you wish t | o download these files Back to Main men | u                   |                   |
| What's New                                                                      |                                  |                                         |                     |                   |
| ACCOUNT                                                                         |                                  |                                         |                     |                   |
| Change Password                                                                 |                                  |                                         |                     |                   |
| ∋ Log Out                                                                       |                                  |                                         |                     |                   |
|                                                                                 |                                  |                                         |                     |                   |
|                                                                                 |                                  |                                         |                     |                   |
|                                                                                 |                                  |                                         |                     |                   |
|                                                                                 |                                  |                                         |                     |                   |
|                                                                                 |                                  |                                         |                     |                   |
|                                                                                 | Avco Systems Demo Site (V17)     |                                         |                     | Version: 17       |
| What do you want to do with<br>AnyCommsPlus_Zipzip?                             | en Save as ••••                  |                                         |                     | Show all $\times$ |

Click on the "Previously Downloaded" tab on the "Downloads" page to re-download files.

|                                                                                                    |                                                                                                    |                                            | Δ                                             | NYCOMM                | IS |
|----------------------------------------------------------------------------------------------------|----------------------------------------------------------------------------------------------------|--------------------------------------------|-----------------------------------------------|-----------------------|----|
| ST AUDERNS     Upload to Local Authority     Upload to Caral Authority     Upload to Organisation     Upload to Organisation     Oransfer History     Ere-Populated Forms     Questionnaires | Downloads<br>There are 20 new files available for you to do<br>Alternatively, click the Download All button.<br>Search: | wnload. To download a file tick on the box | next to it and then click on Download Selecte | d.<br>Items per page: | 50 |
| HELP<br>? Help<br>🖙 Links                                                                                                    | New Files Previously Downloaded F                                                                                       | Files                                      | Date/Time Uploaded ▼                          | Download              | C  |
| Contact                                                                                                    | <ul> <li>7896Anyfile.xls</li> </ul>                                                                                     | CYPS                                       | 05/03/2021 11:19:46                           | Download              | C  |
| What's New                                                                                                    | <ul> <li>1234 CFR return.pdf</li> </ul>                                                                                 | Exams Department                           | 03/09/2020 Deleted<br>15:18:28                | Download              |    |
| My Account                                                                                                    | ► 5643Anyfile.xls                                                                                                    | Exams Department                           | 03/09/2020 11:29:22                           | Download              |    |
| D Log Out                                                                                                    | ▶ 5555Anyfile.xls                                                                                                    | Exams Department                           | 03/09/2020 11:29:22                           | Download              | (  |
|                                                                                                    | <ul> <li>2356Anyfile.xls</li> </ul>                                                                                     | Exams Department                           | 03/09/2020 11:29:22                           | Download              | C  |
|                                                                                                    | <ul> <li>AnyCommsPlus.txt</li> </ul>                                                                                    | Default Service                            | 11/02/2020 Deleted 12:22:58                   | Download              | 1  |
|                                                                                                    | <ul> <li>InfoAC(7).txt</li> </ul>                                                                                       | Default Service                            | 11/02/2020 Deleted<br>12:22:18                |                       |    |
|                                                                                                    | Re-Download All Avco Systems Demo Site (YL7)                                                                            |                                            | <                                             | f 1 ><br>Version: 17  | >  |

Please note: if a file is marked as deleted, you will not be able to download or re-download that file.

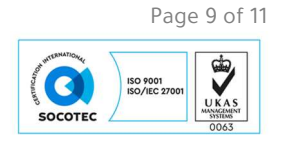

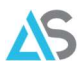

Tick the download box as appropriate then click on "Re-Download Selected".

| Automatical Strategies  Automatical Strategies  Autom | Downloads There are 20 new files available for you to do Alternatively, click the Download All button. Search: New Files Previously Downloaded | wnload. To download a file tick on the box r | next to it and then click on Download Select | ed.<br>Items per page: 50 |
|----------------------------------------------------------------------------------------------------|----------------------------------------------------------------------------------------------------|----------------------------------------------|----------------------------------------------|---------------------------|
| 🥐 Help<br>🖙 Links                                                                                                    | File Name                                                                                                    | From                                         | Date/Time Uploaded ▼                         | Download                  |
| 🖻 Contact                                                                                                    | ► 7896Anyfile.xls                                                                                                    | CYPS                                         | 05/03/2021 11:19:46                          | Download 🗹                |
| What's New<br>ACCOUNT                                                                                                    | <ul> <li>1234 CFR return.pdf</li> </ul>                                                                                                    | Exams Department                             | 03/09/2020 Deleted<br>15:18:28               | Download 🔲                |
| 🕰 My Account<br>🚱 Change Password                                                                                                    | ► 5643Anyfile.xls                                                                                                    | Exams Department                             | 03/09/2020 11:29:22                          | Download 🖾                |
| ➔ Log Out                                                                                                    | ► 5555Anyfile.xls                                                                                                    | Exams Department                             | 03/09/2020 11:29:22                          | Download 🛛                |
|                                                                                                    | ► 2356Anyfile.xls                                                                                                    | Exams Department                             | 03/09/2020 11:29:22                          | Download 🗆                |
|                                                                                                    | <ul> <li>AnyCommsPlus.txt</li> </ul>                                                                                                    | Default Service                              | 11/02/2020 Deleted                           | Download 🔲                |
|                                                                                                    | <ul> <li>InfoAC(7).txt</li> </ul>                                                                                                    | Default Service                              | 11/02/2020 Deleted<br>12:22:18               | Download 🔲                |
|                                                                                                    | Re-Download All Re-Download :<br>Avco Systems Demo Site (V17)                                                                                  | Selected                                     | <   Page:   1                                | of 1 > >                  |

Click on "Re-Download All" to download all the files on view.

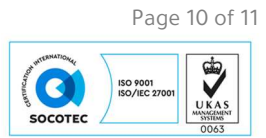

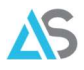

### 5.0 Reports Page

The Transfer History page informs users of "Uploaded files" and "Downloaded files".

|                                                                                                 |                                                                   |                                                   |                                   |                                | ΔΝΥ                   | COMMS*      |
|-------------------------------------------------------------------------------------------------|-------------------------------------------------------------------|---------------------------------------------------|-----------------------------------|--------------------------------|-----------------------|-------------|
| Vipload to Local Authority     Upload to Organisation     Upload to Organisation     Download   | Transfer History<br>Files you have downloaded from or uploaded    | t to partner organisation                         | s within the last 12 month        | 15.                            |                       |             |
| <ul> <li>④ Transfer History</li> <li>⊟ Pre-Populated Forms</li> <li>■ Questionnaires</li> </ul> |                                                                   |                                                   |                                   | Items (                        | per page: 50 Sort by: | Date/Time ~ |
| HELP<br>? Help<br>GD Links                                                                      | Uploaded files Downloaded files<br>Files uploaded by Ritta Higgs: |                                                   |                                   |                                |                       |             |
| Contact                                                                                         | Filename                                                          | Uploaded To                                       | Date/Time                         | Downloaded By                  | Uploaded By           | Delete      |
| 💮 What's New                                                                                    | <ul> <li>AC+_Brochure_3_Digital</li> <li>.pdf</li> </ul>          | CYPS                                              | 15/01/2021<br>09:11:25            | Service (Ecassidy<br>Ecassidy) | Ritta Higgs           | Delete      |
| ACCOUNT<br>My Account<br>Change Password                                                        | AC+_Brochure_3_Digital<br>.pdf                                    | Information<br>Technology and<br>Digital Services | 15/01/2021<br>09:09:25            |                                | Ritta Higgs           | Delete      |
| 된 Log Out                                                                                       | <ul> <li>Prepop<br/>Time_Response.csv</li> </ul>                  | CYPS                                              | 22/12/2020<br>09:15:57            |                                | Ritta Higgs           | Delete      |
|                                                                                                 | <ul> <li>878LLLL_ATF_8782345_<br/>12345.xml</li> </ul>            | Exams<br>Department                               | 27/08/2020<br>10:04:14            |                                | Ritta Higgs           | Delete      |
|                                                                                                 | <ul> <li>878LLLL_ATF_8789999_<br/>12345.xml</li> </ul>            | CYPS                                              | 27/08/2020<br>10:04:14            | Admin (neil<br>turner)         | Ritta Higgs           | Delete      |
|                                                                                                 | <ul> <li>878LLLL_ATF_8789999_<br/>12345.xml</li> </ul>            | CYPS                                              | 27/08/2020<br>09:39:25            | Admin (neil<br>turner)         | Ritta Higgs           | Delete      |
|                                                                                                 | <ul> <li>878LLLL_ATF_8789999_<br/>12345.xml</li> </ul>            | Information<br>Technology and<br>Digital Services | Deleted<br>27/08/2020<br>09:35:33 |                                | Ritta Higgs           | Delete      |
|                                                                                                 |                                                                   |                                                   |                                   |                                | Page: 1 of 1          | > >         |

Files sent in error can be deleted.

|                                                                                                    |                    |                                     |                     |                                   |                      | 4                    | NYCOMMS*             |
|----------------------------------------------------------------------------------------------------|--------------------|-------------------------------------|---------------------|-----------------------------------|----------------------|----------------------|----------------------|
| Continued St Antiberys     Upload to Local Authority     Upload to Organisation     Download       | <b>Tr</b><br>Files | you have downloaded from            | tory                | organisations within the last     | 12 months.           |                      |                      |
| Transfer History     E Pre-Populated Forms     Questionnaires     HELP     Help     Help     Links | U                  | ploaded files Downloaded by St Andr | aded files          |                                   | 1                    | tems per page: 50    | Sort by: Date/Time V |
| 🖻 Contact                                                                                          |                    | Filename                            | Sent From           | Date/Time                         | Downloaded By        | Sender               | IP Address           |
| 🌐 What's New                                                                                       |                    | 7896Anyfile.xls                     | CYPS                | 05/03/2021<br>14:16:36            | Office (Ritta Higgs) | Ecassidy<br>Ecassidy | 86.153.80.218        |
| ACCOUNT My Account Change Password                                                                 | •                  | Prepop Time.csv                     | CYPS                | Deleted<br>22/12/2020<br>09:14:35 | Office (Ritta Higgs) | Ecassidy<br>Ecassidy | 86.154.211.221       |
| Ð Log Out                                                                                          | ×                  | 5555Anyfile.xls                     | Exams<br>Department | 09/03/2021<br>17:01:38            | Office (Ritta Higgs) | neil turner          | 86.154.126.38        |
|                                                                                                    |                    |                                     |                     |                                   |                      | < Page: 1            | of 1 > >             |

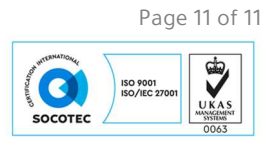